## HOW TO PRINT A BOOKLET FROM THE WEBSITE

The instructions are for **Adobe Acrobat Reader** but can be adapted for other PDF Readers Print the **Cover** and **Interior** separately to allow for easy printing of more than one copy

Print Quality – Choose 'Best' or 'Normal' depending on the quality of your printer

To change the quality of the print –

- either change the setting in your printer software
- or print using 'system dialog' making the same selections as below. You'll find this at the bottom of 'More Settings' in the Print window

| 2. Right click anywhere on the booklet on the screen and click ' <b>Print</b> ' on the menu           |                   |                          |
|----------------------------------------------------------------------------------------------------|-------------------|--------------------------|
| Customise the Print Window                                                                            | Print             | 2 sheets of paper        |
| 3. Pages – select 'Custom'<br>from the dropdown menu                                                  | Destination       | HP Officejet Pro 8600 🔹  |
| 4. For the <b>Cover</b> type 1-2 in the box<br>For the <b>Interior</b> type 3-6* in the box           | Pages             | Custom 3-6               |
| 5. Copies – select the number you want                                                                | Copies            | 1                        |
| 6. Color – select 'Color'                                                                             | Color             | Color 🔹                  |
| 7. More settings – click arrow                                                                        | More settings     |                          |
| Customise 'More Settings'                                                                             | Print             | 2 sheets of paper        |
|                                                                                                    | Destination       | + HP Officejet Pro 8600  |
| 8. Paper size – select A4<br>from the dropdown menu                                                   | Pages             | Custom 👻<br>3-6          |
| 9. Pages per sheet – select 1                                                                         | Copies            | 1                        |
| .0. Scale – select 'Fit to paper'                                                                     | Color             | Color                    |
| 1. Two-sided – tick 'Print on both sides'                                                             | More settings     | ^                        |
|                                                                                                    | Paper size        | A4 🗸                     |
| .2. Select 'Flip on short edge'                                                                       | Pages per sheet   | 1                        |
| .3. Use card for the Cover (160 g/m <sup>2</sup> works well)                                          | Scale             | Fit to paper             |
| and paper for the Interior                                                                            | Two-sided         | Print on both sides      |
| 4. Click 'Print'                                                                                      |                   | Flip on short edge       |
|                                                                                                    |                   | Print Cancel             |
| 15. Fold both the Cover and Interior in half<br>Put the Interior inside the Cover – check orientation | is correct and pa | ges are in the right ord |
| .6. Open the booklet up and staple it twice in the centre                                             | fold with a long- | arm stapler              |